# 2. Meter Readings

#### Table of Contents

| Enter Meter Readings | 2 |
|----------------------|---|
| Individual           | 3 |
| Book                 | 4 |
| Enter Readings       | 5 |

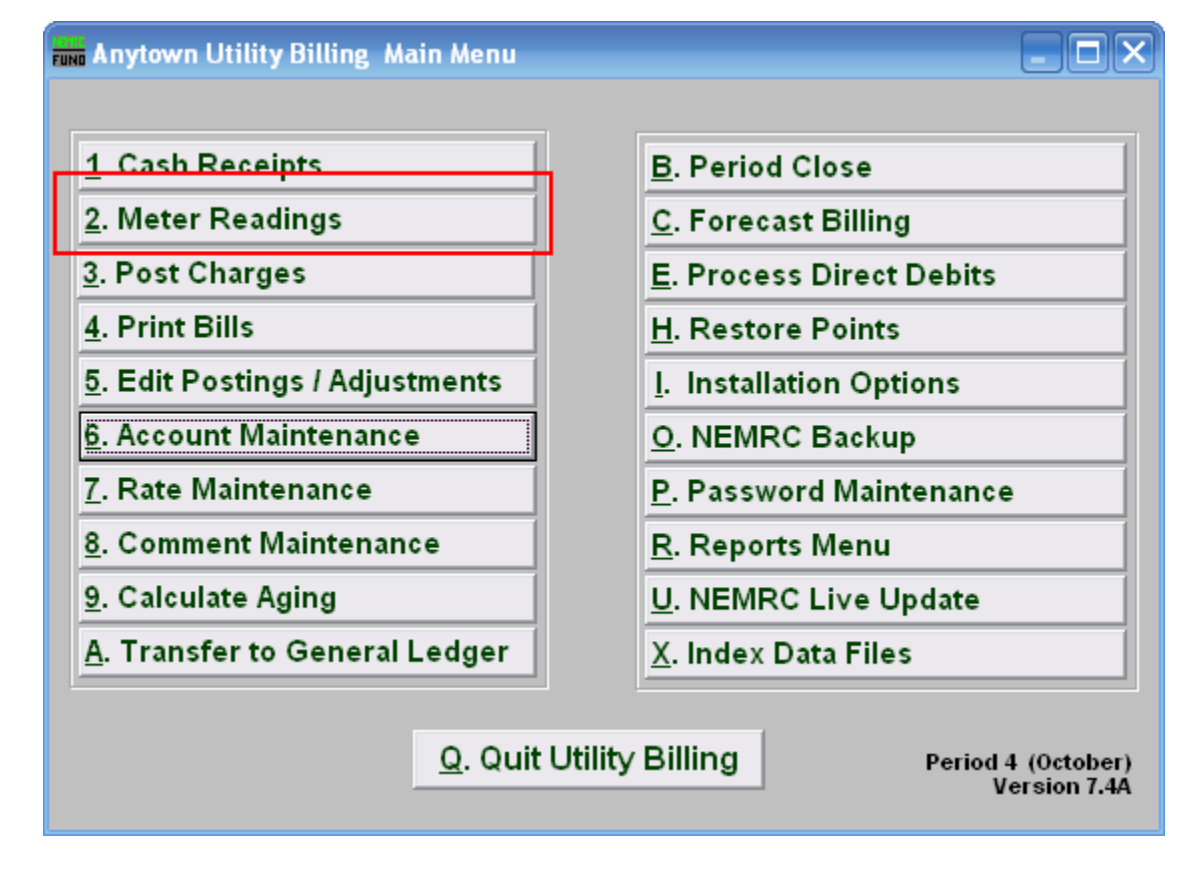

Click "2. Meter Readings" on the Main Menu and the following window will appear:

#### Enter Meter Readings

| Fund Enter M | eter Readings                 | 🛛    |
|--------------|-------------------------------|------|
| Enter for 1  | Individual 2 Sook             |      |
|              |                               |      |
|              |                               |      |
|              |                               |      |
|              | Press F4 to Recall 110460006- |      |
| Account      | - Find                        |      |
| Name         |                               | Find |
| Book/Seq     | 0 0                           | Find |
| Address      |                               | Find |
| Location     |                               | Find |
|              |                               |      |
|              |                               |      |
|              | Enter Readings <u>C</u> ancel |      |

**1. Individual:** Click on the circle to the left of "Individual" to enter an individual meter reading (see "Individual" below).

.

**2. Book:** Click on the circle to the left of "Book" to enter meter readings for an entire book (see "Book" below).

#### Individual

Click the circle next to "Individual" and the following window will appear:

| FUND Enter M | eter Readings                       | _ 🗆 🔀 |
|--------------|-------------------------------------|-------|
| Enter for    | Individual O Book                   |       |
|              |                                     |       |
|              |                                     |       |
|              |                                     |       |
| 1            | Press F4 to Recall 99-99            |       |
| Account      | - Find                              |       |
| Name         |                                     | Find  |
| Book/Seq     | 0 0                                 | Find  |
| Address      |                                     | Find  |
| Location     |                                     | Find  |
|              |                                     |       |
|              | 2<br>Enter Readings Cancel          |       |
|              | <u>Enter Readings</u> <u>Cancer</u> |       |

- 1. Select an account. For additional help on finding accounts, refer to UB GENERAL ACCOUNT LOOKUPS.
- 2. Click "Enter Readings" to enter meter readings for the account you have selected.

Click "Cancel" to cancel and return to the Main Menu without entering any meter readings.

#### Book

Click the circle next to "Book" and the following window will appear:

| 🖬 Enter Meter Readings 📃 🗆 🔀      |
|-----------------------------------|
| Enter for 🔿 Individual 💿 Book     |
| Book 1 -                          |
| Order 2 Account O Name O Sequence |
| Beginning With                    |
| Account 2 Find                    |
|                                   |
|                                   |
|                                   |
|                                   |
| 3 Enter Readings Cancel           |

- **1. Book:** Click the drop down arrow to select the book for which you wish to enter meter readings.
- 2. Order: Click circle next to order ("Account," "Name," or "Sequence") in which you wish data to be sorted for account selection. Next, enter information or partial information in the field that appears below "Beginning With" and click "Find." For further information on finding accounts, refer to "UB GENERAL ACCOUNT LOOKUPS."

Your choice of order will determine the order in which readings must be entered.

**3.** Click "Enter Readings" to enter meter readings into the account you have selected, in the order that you specified (see "Enter Readings" below).

Click "Cancel" to return to the Main Menu without entering meter readings.

#### Enter Readings

After clicking on "Enter Readings" a prompt will appear if meters need to be rolled. The message will depend on whether meter readings are being entered for an individual or for a book.

| NEMRC Fund Accounting |                                                                                                    |  |  |  |  |  |
|-----------------------|----------------------------------------------------------------------------------------------------|--|--|--|--|--|
| 2                     | Rolling meters sets ALL previous readings equal to the current reading, and then sets ALL current readings to zero. |  |  |  |  |  |
|                       | Roll meter readings?                                                                                                |  |  |  |  |  |
|                       | Yes No Cancel                                                                                                    |  |  |  |  |  |

If the above message appears, review the account (accounts, if you selected a Book), using "6. Account Maintenance" on the Main Menu. It is important to ensure that the present meter readings are correct and that each rate has the check box marked that meter readings have been entered. Refer to "UB M6 ACCOUNT MAINENANCE" under the "Meter" and "Rate" tabs. Failure to perform this check may result in a lost meter reading (the most current reading will be overwritten). Any additional notices in the above message would indicate accounts are in a condition where the last meter reading data could be over written.

Click "Cancel" to return to the previous screen, without rolling meters.

If you choose "No" then the following "Serious Warning" prompt will appear:

| NEMRC | Fund Accounting                                                                                                    |
|-------|----------------------------------------------------------------------------------------------------|
| 2     | SERIOUS WARNING<br>One or more meters for this individual are NOT rolled. If you enter meter readings for meters that are not rolled you run a high risk of losing the<br>previous meter reading. We strongly recommend that you roll the meters before entering readings.<br>Continue? |
|       | Yes No                                                                                                    |

If you still wish to continue, click "Yes". The following window will appear, allowing you to enter a meter reading.

| FUND Enter Re-                    | ading       | ļs              |                            |            |           |                              |                | 🛛 |
|-----------------------------------|-------------|-----------------|----------------------------|------------|-----------|------------------------------|----------------|---|
| Book/Seqno                        | eqno 1-1070 |                 |                            |            |           |                              |                |   |
| Account                           | 110460006   |                 |                            |            |           |                              |                |   |
| Name                              | MAT         | ILDA, WALT      | ZING                       |            |           |                              |                |   |
| Meter                             |             | Date            |                            | HCF<br>Rea | t<br>ding | Cons                         | <u>umption</u> |   |
| 53196515                          |             | 11/06/2007      | 1                          | 2          | 100       |                              | 4              |   |
| Previous                          |             | 09/19/2007      | _                          |            | 96        |                              | 5              |   |
| Average                           | 3           | <u>U</u> se Ave | rage                       |            |           |                              | 10             |   |
| Current Comment                   |             | ment            | TEST 4                     |            |           |                              |                |   |
|                                   | Pre         | evious Corr     | nment                      |            |           |                              |                |   |
| 5                                 |             |                 |                            | 6          | 7         |                              | 8              |   |
| << Save and goto Previous Save an |             |                 | nd Close <u>C</u> ancel Sa |            |           | rve and goto <u>N</u> ext >> |                |   |
|                                   |             |                 |                            |            |           |                              |                |   |
|                                   |             |                 |                            |            |           |                              |                |   |
|                                   |             |                 |                            |            |           |                              |                |   |

- **1. Date:** Enter the date the meter was read. This date will automatically populate subsequent accounts.
- 2. **Reading:** Enter the actual reading taken for this meter number at this service location. Be sure the reading is entered in the same units as recorded (the units appear above the word "Reading"). A reading value less than the previous reading will automatically calculate roll over consumption.
- **3.** Use Average: Click to use average consumption for this meter reading. Average Consumption is determined based on usage over the previous 14 meter readings. "Use Average" may be used when a meter reading is not available. We recommend that you use the comment field to indicate that the reading was unavailable, and that the average consumption was used in its place. Refer to "UB M6 ACCOUNT MAINTENANCE" under the "Meter" tab for more information on previous meter readings.
- 4. Current Comment: Enter comments made in the meter book. These comments may be viewed in "6. Account Maintenance" under the "Meter tab", and will not appear on the bill.
- **5.** Save and go to Previous: Save this account/meter reading and move back to last account/meter reading input.

- 6. Save and Close: Save this account/meter reading and close this screen.
- 7. Cancel: Do not save this account/meter reading and close this screen.
- 8. Save and go to Next: Save this account/meter reading and move forward to the next account/meter reading to input.